# 平台管理员入门

**平台管理员**相当于超级管理员,可访问**平台管理**模块,当项目部署后,创建项目组和项目,构造第一个数据开发人员的活动空间。

### Step1: 创建项目组

对于平台管理员,访问平台主页后,默认会跳转到平台管理页面(后续也可通过顶部导航右侧的**平台管理**进入)。 首页需要根据团队特性,创建一个项目组,比如叫**大数据管理团队、xx数据组**和**xx部门**等。创建时,需要指定该项 目组负责人,该处的人员需要先由部署人员初始化进去。

一般一个项目组就是一个大的业务部门,可能有数仓开发、分析师、算法开发等团队。每个团队可创建一个项目, 也可以所有团队共用一个项目。采用不同项目,优势是可以让每个团队自己管理项目内的人员、数据、权限等。弊 端是不同项目间有数据依赖时,需要进行较多授权操作。

如下图,为项目组管理列表:

| ≣ |          | 总览 📗 数据传 | 諭 自助分析 裔 | 就开发 数据地图 | 任务运维中心(新) | $\oplus$ |    | , 平台管理  | 项目配置 🔻 🦳 |
|---|----------|----------|----------|----------|-----------|----------|----|---------|----------|
|   | 平台项目管理 ~ | 新建项目组    | 徐华       | 徐华       | 徐华        | 徐华       | 徐华 |         | 余华       |
|   | 项目管理     |          |          |          |           |          |    |         |          |
|   | 项目组管理    | 项目组名称    | 项目组负责人   | ť        | 包含项目      |          |    | 操作      |          |
| ₽ | 申请审批 ~   | 3        |          |          |           |          |    | 修改项目组 删 | 除        |
|   | 待审批 🛛    |          |          |          |           |          |    |         |          |
|   | 已审批      |          |          |          |           |          |    | 修改项目组 删 | 除        |
|   |          |          |          |          |           |          |    | 修改项目组删  | 除        |

#### 如下图,为新建项目组:

| 新建项目组   | 徐华         | 徐华               | ×  |
|---------|------------|------------------|----|
| 项目组名称*  | 1~64个字,可输) | \中文、字母、数字、"-"和"_ | 27 |
| 项目组负责人* | 单击选择项目组负   | 责人               |    |
|         |            |                  |    |
|         |            | 确定               | 取消 |

#### Step2: 创建项目

入门介绍 - 平台管理员入门 - 《有数数据开发及管理平台用户手册 V6.5.0》

完成项目组创建后,进行项目创建。本平台大部分产品的按照项目来划分,作为用户工作的空间。新建项目时,对部分内容作出说明(后文附有创建页面截图):

- 1) 所属项目组
  - 选择所属的项目
- 2) 负责人
  - 负责人将作为项目的管理人员,负责项目内角色管理、成员管理、数据权限、目录权限、队列权限、功能权限,以及项目内的队列、Hive库、HDFS存储配额等的管理工作。该负责人信息,可在项目管理页修改,也可由项目负责人在项目中心的成员管理中,转交负责人。
- 3) 项目名
  - 需确定用户使用该平台的工作空间的名称,比如bigdata、idc和xxx\_dw等。注意:项目创建后,项目名称不可修改。
- 4) 存储配额
  - 该配置需要和部署人员确定本平台可用的HDFS存储空间配额。在项目新建后,项目负责人或管理员,可在具体 某个项目的项目中心发起申请,修改配额。
- 5) Hive库
  - 新建项目时, 会自动生成一个和项目名同名的数据库。注意: Hive库名不可修改。
- 6) 队列名称
  - 需要设置一个yarn队列,以便在离线开发运行Hive SQL时,可以使用yarn的资源。在项目新建后,可在具体某 个项目的项目中心再申请其它队列。注意:队列生成后,名称不可修改。
- 7) 资源配置
  - 针对上述设置的yarn队列,需要配置CPU、内存、并行度等信息。可配置额度需要和部署人员确定。后续可在 项目中心的资源管理中修改配额。

### 下图为项目管理列表:

| ≡ |                                            | 总览 离线开发 | 自助分析 任务运维中心 | (新) 任务运维中心(旧 | l) ••• [ <u>+</u> ] |       | 平台管理 项目配置 •  |
|---|--------------------------------------------|---------|-------------|--------------|---------------------|-------|--------------|
|   | 平台项目管理 🗸 🗸                                 | 新建项目    | 徐华 徐        | 絆            | 徐华                  | 徐华    | Q、项目名称       |
|   | 项目管理                                       |         |             |              |                     |       |              |
|   | 项目组管理                                      | 项目名称    | 所属项目组       | 应用业务线        | 负责人姓名               | 负责人账号 | 操作           |
| Þ | 申请审批 ~ ~ ~ ~ ~ ~ ~ ~ ~ ~ ~ ~ ~ ~ ~ ~ ~ ~ ~ |         | -           |              |                     |       | 修改所属项目组修改负责人 |
|   | 已审批                                        |         |             |              |                     |       | 修改所属项目组修改负责人 |
|   |                                            |         |             | -            |                     |       | 修改所属项目组修改负责人 |

## 下图为新建项目:

| 5 <b>.</b> | 总览 高线开发     | 发自助分析      | 任务运维中心(新)                              | 任务运维中心(旧)                                                                                                    | 数据地图 实   | 时计算 []]  |
|------------|-------------|------------|----------------------------------------|----------------------------------------------------------------------------------------------------|----------|----------|
| ■ 平台项目管理 ~ | ← 新建项目      | 徐华         | 徐华                                     | 徐华                                                                                                    | 徐华       | 徐华       |
| 项目管理       | 2 历日信白      |            |                                        |                                                                                                    |          |          |
| 项目组管理      |             |            |                                        |                                                                                                    |          |          |
| ■ 申请审批 ~   | 应用业务线*      |            |                                        |                                                                                                    |          |          |
| 待审批 🛛      | 所属项目组 *     | 请选择项目组     |                                        |                                                                                                    |          |          |
| 已审批        | 负责人*        | 请选择项目负责。   | K                                      |                                                                                                    |          |          |
|            | 集群*         | 建德IDC      |                                        | •                                                                                                    |          |          |
|            | 徐华<br>项目名 * | 1~64个字符,可  | 输入小写字母、下划线                             |                                                                                                    |          |          |
|            | 存储主路径       | /user/*    |                                        |                                                                                                    |          |          |
|            | 存储配额 *      | 1 T        |                                        |                                                                                                    |          |          |
|            |             | 唐空 ②       |                                        |                                                                                                    | 路区       |          |
|            | Hive)库"     | 请先填写项目名称   |                                        |                                                                                                    |          |          |
|            |             |            |                                        |                                                                                                    |          |          |
|            | 队列所在集群      | 默认Yarn集群   |                                        |                                                                                                    |          |          |
|            | 队列名称*       | 1~64字符, 可输 | 入小写字母、数字、下划线                           | 线、"",不支持                                                                                                    |          |          |
|            | 资源配置 *      | 默认策略       |                                        |                                                                                                    |          |          |
|            |             | 方案         | CPU配额                                  | 内存配额                                                                                                    | 最大并行任    | 务数       |
|            |             | ○ 方案1      | 100 核                                  | 300 G                                                                                                    | 20 个     |          |
|            |             | ○ 方案2      | 300 核                                  | 900 G                                                                                                    | 20 个     |          |
|            |             | ○ 方案3      | 500 核                                  | 1500 G                                                                                                    | 20 个     |          |
|            |             | ○ 自定义      | 10                                     | 核 10                                                                                                    | G 20     | <b>^</b> |
|            |             |            | - Aler                                 |                                                                                                    |          |          |
|            |             | 御性筆略       | 20000000000000000000000000000000000000 | and the second second s | いまたいた下にお | いた日本寺市市田 |

### Step3: 新建项目审批

上一步配置完毕,即可发起申请。平台管理员发起申请后,会在**流程协作与通知中心**产生一个工单。经由业务线负 责人、平台管理员审批后,即可完成项目创建。

如下图,为流程协作与通知中心的工单列表,上述工单的工单来源是离线开发,工单类型为申请新项目。

| ≣                   |                      | 总览 数据传输                  | 自助分析 离线开发    | 发数据地图          | 任务运维中心(新)                        |          |                              |         |                          |                    | 平台管理 项目                                                                                                    | 配置                       |
|---------------------|----------------------|--------------------------|--------------|----------------|----------------------------------|----------|------------------------------|---------|--------------------------|--------------------|----------------------------------------------------------------------------------------------------|--------------------------|
| <ul><li>E</li></ul> | 流程协作与通知中心<br>工单中心 へ  | 工单来源:离线开发 工<br>批量通过 批量拒绝 | 单类型:申请新项目    | 工单状态:全部        | > ↓ 申请人:全部 ><br>xuhuas           | 当前处理人:全部 | ✓ 1 重置<br>xuhuas             | xuhua01 | xuhu                     | 201 全部             | N Q 请输入工単I<br>のがいろう。                                                                                                    | C C                      |
|                     | 需我处理(21)<br>我处理的(72) | # 工单编号                   | 工单来源         | 工单类型 ⑦         | 工单摘要                             |          | 工单状态                         | 申请人     | 申请时间 💠 🛛 ট               | <u> </u> 進度 当前处理   | ٨.                                                                                                    | 操作                       |
| :                   | 我申请的(79)             | xuhua01 xuh<br>1 4563    | ua01<br>离线开发 | nUaON<br>申请新项目 | 应用业务线:<br>项目名称:<br>所属项目组:<br>集群: |          | xuhua <sup>01</sup><br>● 待处理 | xuhua01 | 2021-06-24<br>10:22:10 2 | a01<br>2/3<br>道有更多 | n<br>terretaria (1990)<br>terretaria (1990)<br>terretaria | <sub>3</sub> 01<br>通过 拒绝 |

# 总结

通过上述3个步骤,完成项目创建后,则可进行下一步,由项目负责人进行项目级的配置。关于项目负责人需要完成的工作,可查看<u>项目负责人</u>。